2025/02/11 01:27

## Giustificativi Timbrature

Questo programma serve per l'inserimento dei giustivicativi dei dipendenti, il programma inserirà il giustificativo selezionato per il periodo scelto e per i dipendenti immessi

Alla sua apertura l'applicativo si presenterà come segue:

| SVILUPPO SOFTWARE              | Menù O        | Cambia tema 🔻 Zoom 75% 💷 | : : :    |
|--------------------------------|---------------|--------------------------|----------|
| paolo Home Giustificativi Timb | rature 🛞      |                          |          |
| Giustificativi Timbrature      |               |                          |          |
| Servizio                       |               |                          | Conferma |
| Centro di costo                |               |                          |          |
| Dal Giorno                     |               |                          |          |
| Al Giorno                      |               |                          |          |
| Dipendente/i da elaborare      |               |                          |          |
| Causale Giustificativa         |               |                          |          |
| Tipo                           | Giornaliera 💌 |                          |          |
| Dalle ore                      |               |                          |          |
| Alle ore                       |               |                          |          |
|                                |               |                          |          |

Utilizzando il campo **Servizio** sarà possibile scegliere il tipo di servizio per il quale inserire il giustificativo, quindi i giustificativi verranno inseriti solo per dipendenti legati a quel servizio, Per facilitare la ricerca è possibile consultare l'interno elenco dei servizi cliccando sull bottoncino con la lente d'ingrandimento vicino al campo , verrà presentata la lista dei servizi e facendo doppio click su la riga interessata si apriranno i dati di tale servizio.

Utilizzando il campo **Centro di Costo** sarà possibile scegliere il centro di costo per il quale inserire il giustificativo, quindi i giustificativi verranno inseriti solo per dipendenti legati a quel centro di costo, Per facilitare la ricerca è possibile consultare l'interno elenco dei centri di costo cliccando sull bottoncino con la lente d'ingrandimento vicino al campo , verrà presentata la lista dei centri di costo e facendo doppio click su la riga interessata si apriranno i dati di tale centro di costo.

Nei campi Da giorno / A giorno si dovrà inserire la data in cui si intende inserire il giustificativo

Nel campo **Dipendente/i da elaborare** và inserito il dipendente che si intende giustificare, utilizzando il bottone con la lentina sarà possibile ottenere la lista completa di tutti i dipendenti come segue:

×

## **Risultato Ricerca**

| Elenco Dipendenti |      |        |             |                |          |                |    |  |  |
|-------------------|------|--------|-------------|----------------|----------|----------------|----|--|--|
|                   | Timb | Codice | Cognome     | Nome           | Badge    | Matricola      |    |  |  |
|                   |      |        |             |                |          |                |    |  |  |
|                   | SI   | 19     | ANTONELLI   | PIETRO         | 101      |                | *  |  |  |
|                   | SI   | 18     | BAIOCCO     | RENZA          | 37       |                |    |  |  |
|                   | SI   | 9      | BARBARESI   | SAURO          | 66       |                | Ξ  |  |  |
|                   | SI   | 196    | BARBONI     | CINZIA         | 14       |                |    |  |  |
|                   | SI   | 350    | BELDOMENICO | NEVIO          | 43       |                |    |  |  |
|                   | SI   | 232    | BERRE'      | LUCA           | 58       | 232            |    |  |  |
|                   | SI   | 267    | BISELLO     | FABIOLA        | 39       |                |    |  |  |
|                   | SI   | 58     | BORSINI     | IVANO          | 51       |                |    |  |  |
|                   | SI   | 453    | BRUGE'      | ADRIANO        | 12       |                |    |  |  |
|                   | SI   | 310    | CANONICI    | ROBERTO        | 3        |                |    |  |  |
|                   | SI   | 259    | CANTARINI   | ANDREA         | 33       |                |    |  |  |
|                   | SI   | 12     | CANTORI     | ROBERTO        | 98       |                |    |  |  |
|                   | SI   | 117    | CANTORI     | GRAZIELLA      | 10       |                |    |  |  |
|                   | SI   | 17     | CARLINI     | ENRICO         | 15       |                |    |  |  |
|                   | SI   | 106    | CESARI      | GIULIANA       | 40       |                |    |  |  |
|                   | SI   | 61     | CESINI      | SERGIO         | 19       |                |    |  |  |
|                   | SI   | 79     | CHIODI      | GIUSEPPE       | 11       |                |    |  |  |
|                   | SI   | 169    | CIMMINO     | ANGELO         | 18       |                |    |  |  |
|                   | SI   | 21     | CINGOLANI   | SUSI           | 103      |                | -  |  |  |
| 1                 | ¢ @  | 1      | IN IN Pag   | ina 1 di 1 🕨 🕬 | Visualiz | zati 1 - 79 di | 79 |  |  |

✓ F2-Conferma Selezione

Da qui sarà possibile selezionare quali dipendenti elaborare, cliccando sopra di essi e completando l'operazione cliccando sul bottone **Conferma selezione** 

Nel campo **Causale Giustificativa** si dovrà inserire la causale giustificativa,Per facilitare la ricerca è possibile consultare l'interno elenco delle causali cliccando sull bottoncino con la lente d'ingrandimento vicino al campo , verrà presentata la lista delle causali e facendo doppio click su la riga interessata si apriranno i dati di tale causale.

Nel campo Tipo avremo la possibilità di scegliere tra :

- 1. Giornaliera la causale giustificativa interesserà l'intero giorno
- 2. **Ore** la causale giustificativa interesserà un certo numero di ore
- 3. **Inserisci Tim.** verrà inserita una timbratura con la causale giustificativa selezionata per i giorni selezionati e per i dipendenti selezionati

Nei campi Dalle ore/ alle ore si potrà inserire l'orario che si intende giustificare

## Per avviare l'operazione basterà cliccare il bottone Conferma

14 visualizzazioni.

From: https://wiki.nuvolaitalsoft.it/ - **wiki** 

Permanent link: https://wiki.nuvolaitalsoft.it/doku.php?id=guide:timbrature:giustificativi

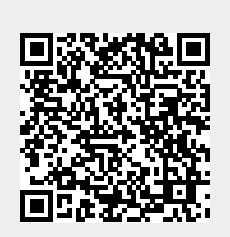

Last update: 2024/10/15 09:45